Инструкция по установке мобильного приложения Твой умный дом на смартфонах с операционной системой iOS

Для установки приложения Вам необходимо

- iPhone
- Компьютер Мас
- Кабель USB Lightning для подключения iPhone к компьютеру Mac
- 1. Скачать файл с расширением .ipa на Ваш компьютер Мас. В этом случае SmartHome.ipa

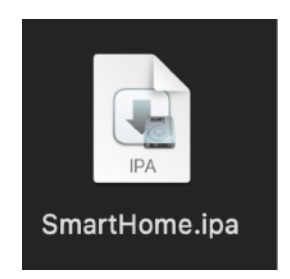

2. Скачать Apple Configurator из App Store на Ваш компьютер Мас

|                                                                       | Арріе Соппу<br>Утилиты<br>обновить                                           | gurator                           |                                                                                                    |                                                                                                    |                                                |
|-----------------------------------------------------------------------|------------------------------------------------------------------------------|-----------------------------------|----------------------------------------------------------------------------------------------------|----------------------------------------------------------------------------------------------------|------------------------------------------------|
| 41 OLLEHKA<br><b>2,8</b><br>★★★☆☆                                     | возраст<br><b>4+</b>                                                         | РЕЙТИНГ<br><b>№ 35</b><br>Утилиты | РАЗРАБОТЧИК<br>Дрре                                                                                                    | язык<br><b>EN</b><br>+ еще 9                                                                                                    | размер<br><b>51,5</b><br>Мб                    |
| Что нового<br>• Добавлена подд<br>• Исправлены ош                     | ержка новых устройс<br>ибки и внесены улучц                                  | тв.<br>іения.                     |                                                                                                    |                                                                                                    | <b>История верси</b><br>2 мес наз<br>Версия 2. |
| Что нового<br>• Добавлена подд<br>• Исправлены ош<br>Обзор            | ержка новых устройс<br>ибки и внесены улучц                                  | тв.<br>іения.                     |                                                                                                    |                                                                                                    | История верси<br>2 мес наз<br>Версия 2.        |
| Что нового<br>• Добавлена подд<br>• Исправлены оши<br>Обзор           | цержка новых устройс<br>ибки и внесены улучш<br>к мж ма<br>к ст + 2- 0 в 0 о | тв.<br>јения.<br>2 о о н          | Notificial party The Cit Alber, from Account<br>One Data (25<br>One )                                                                                                    | анная Нав<br>(П+ + Д+ Ф                                                                                                    | История верси<br>2 мес наз<br>Версия 2.        |
| Что нового<br>• Добавлена подд<br>• Исправлены ош<br>Обзор            | ержка новых устройс<br>ибки и внесены улучш                                  | ТВ.<br>Іения.                     | Andeloodingunger (No. 120) Andrey Anne. Accepting Anne. Anne. | маан ма<br>( D+ + £+ @<br>Прад Рло 12.9<br>Аска<br>                                                                                                    | История верси<br>2 мес наз<br>Версия 2.        |
| Что нового<br>• Добавлена подд<br>• Исправлены ош<br>Обзор            | ержка новых устройс<br>ибки и внесены улучш                                  | тв.<br>іения.                     | Aubicidiariana de la loter de Acade e                                                                                                    | Notest     Note       ( □·· + £)· ©       (□·· + £)· ©       (□·· + £)· ©       (□·· + £)· ©       (□·· + £)· ©       (□·· + £)· ©       (□·· + £)· ©       (□·· + £)· ©       (□·· + £)· ©       (□·· + £)· ©       (□·· + £)· ©       (□·· + £)· ©       (□·· + £)· ©       (□·· + £)· ©       (□·· + £)· ©       (□·· + £)· ©       (□·· + £)· ©       (□·· + £)· ©       (□·· + £)· ©       (□·· + £)· ©       (□·· + £)· ©       (□·· + £)· ©       (□·· + £)· ©       (□·· + £)· ©       (□·· + £)· ©       (□·· + £)· ©       (□·· + £)· ©       (□·· + £)· ©       (□·· + £)· ©       (□·· + £)· ©       (□·· + £)· ©       (□·· + £)· ©       (□·· + £)· ©       (□·· + £)· ©       (□·· + £)· ©       (□·· + £)· ©       (□·· + £)· ©       (□·· + £)· ©       (□·· + £)· ©       (□·· + £)· ©                                                                                                    | История верси<br>2 мес наз<br>Версия 2.        |
| Что нового<br>• Добавлена подд<br>• Исправлены оши<br>Обзор<br>Собзор | ержка новых устройс<br>ибки и внесены улучш<br>с с - +                       | тв.<br>іения.                     | Indebotiques Di Di Abri des Auser  Di Di Abri des Auser  Di Di Di Di Di Di Di Di Di Di Di Di                                                                                                    | Preserve Heap<br>C D- + D- @<br>Paced Pho 12.9<br>Rocal<br>Tech Heap<br>Tech Heap<br>Tech | История верси<br>2 мес наз<br>Версия 2.        |

Страница приложения Apple Configurator в App Store

3. Подключить iPhone к компьютеру Mac посредством кабеля USB – Lightning

3.1 Ваш iPhone может спросить, доверять ли текущему компьютеру. Необходимо нажать кнопку «Доверять» и ввести код-пароль от iPhone.

4. Запускаем приложение Apple Configurator

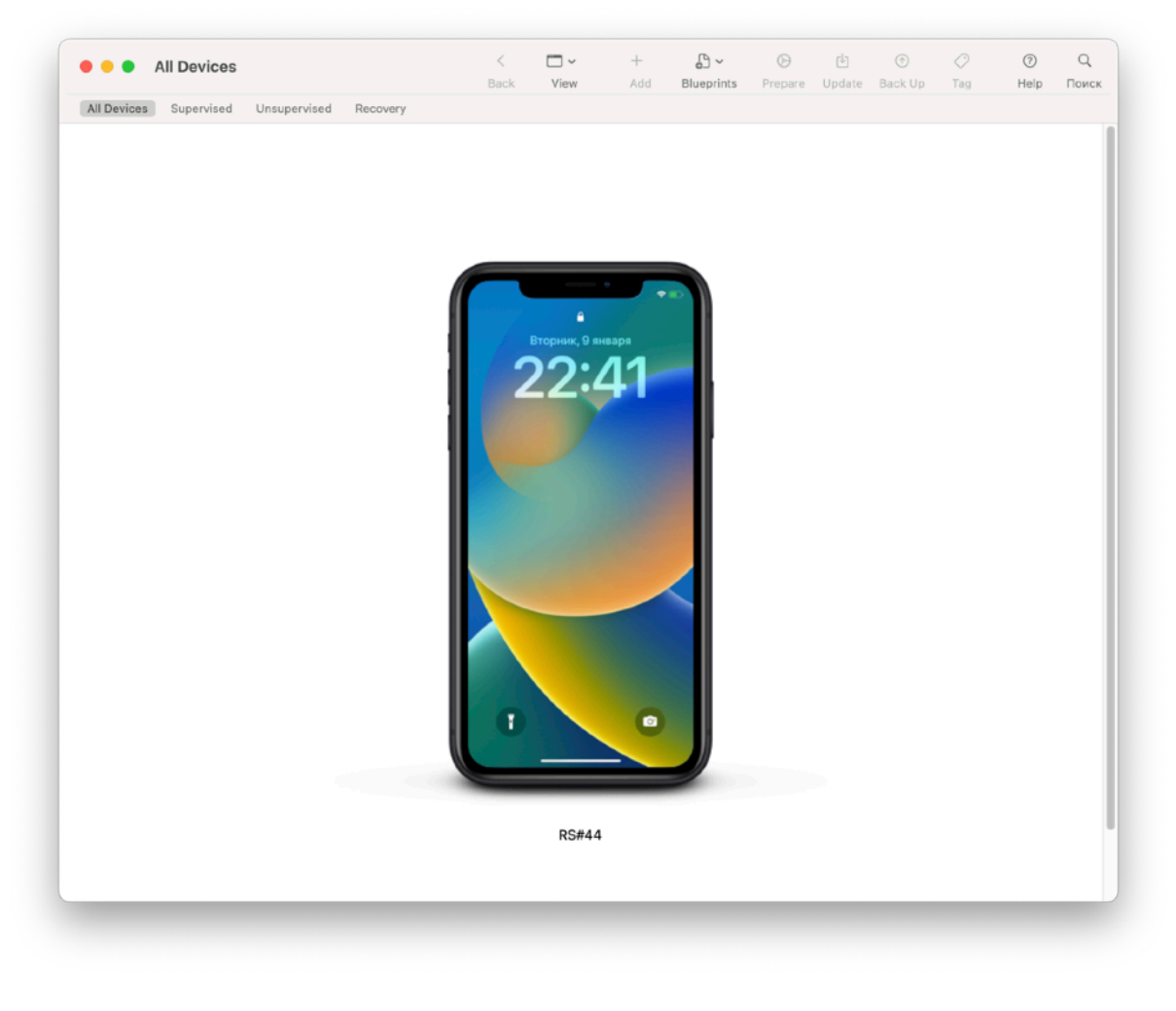

Вид приложения Apple Configurator с подключенным iPhone к компьютеру Mac

5. Выбираем необходимый iPhone. Если к компьютеру Мас подключено несколько iPhone, то под каждым изображением iPhone имеется название устройства.

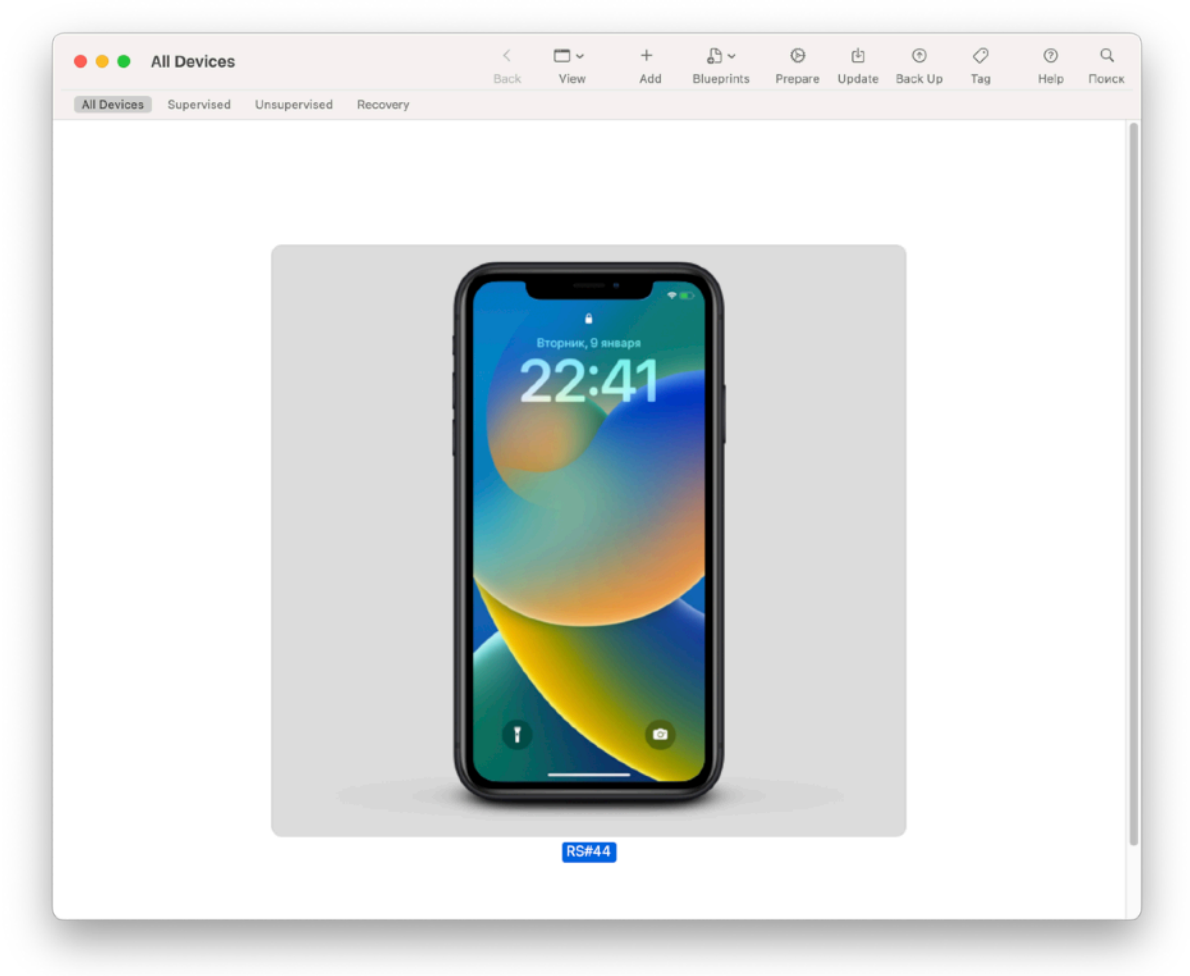

6. Нажимаем на кнопку «Add», в выпадающем меню выбираем пункт «Apps».

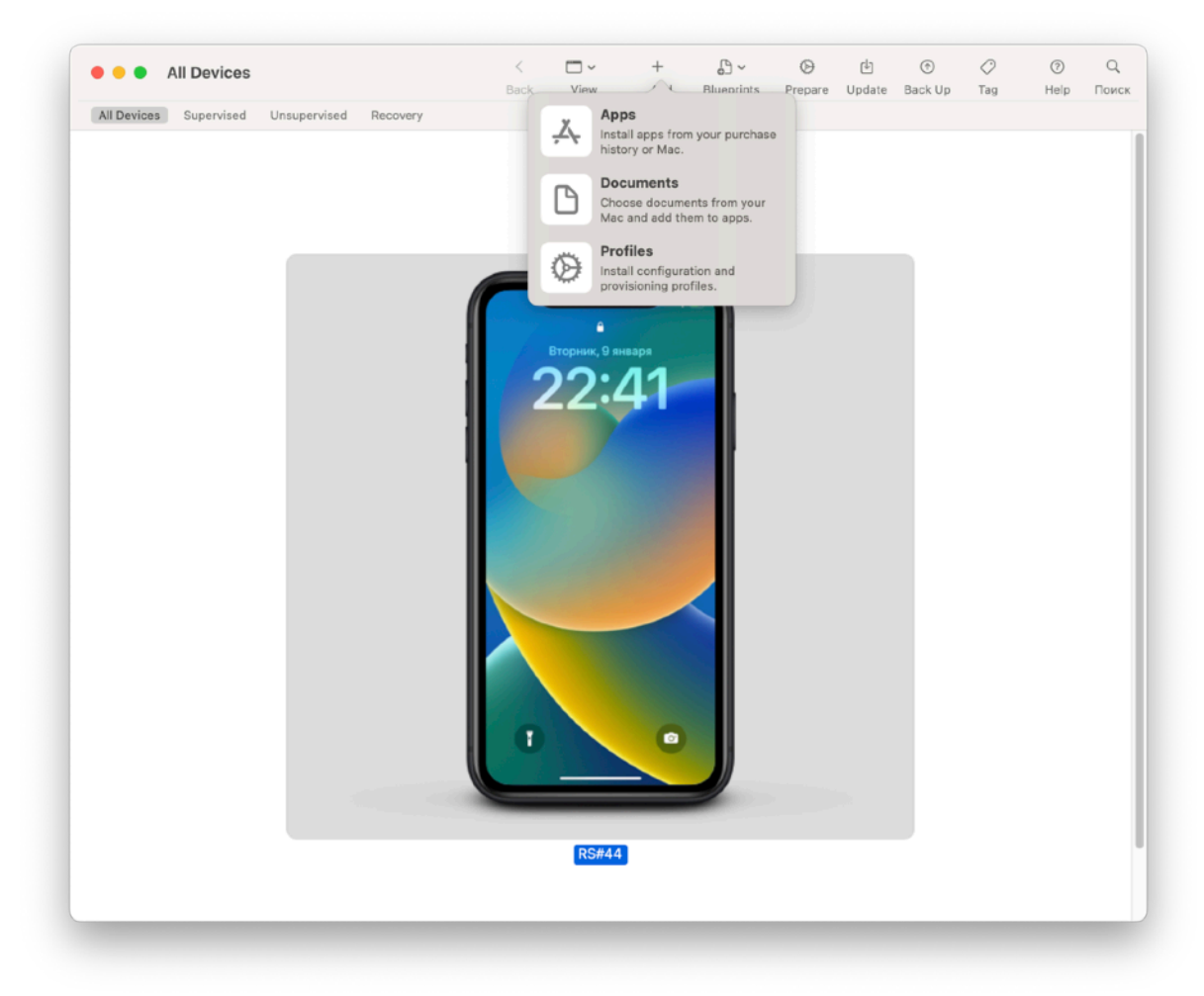

7. Нажимаем на кнопку «Choose from my Mac...» и выбираем ранее загруженный файл SmartHome.ipa

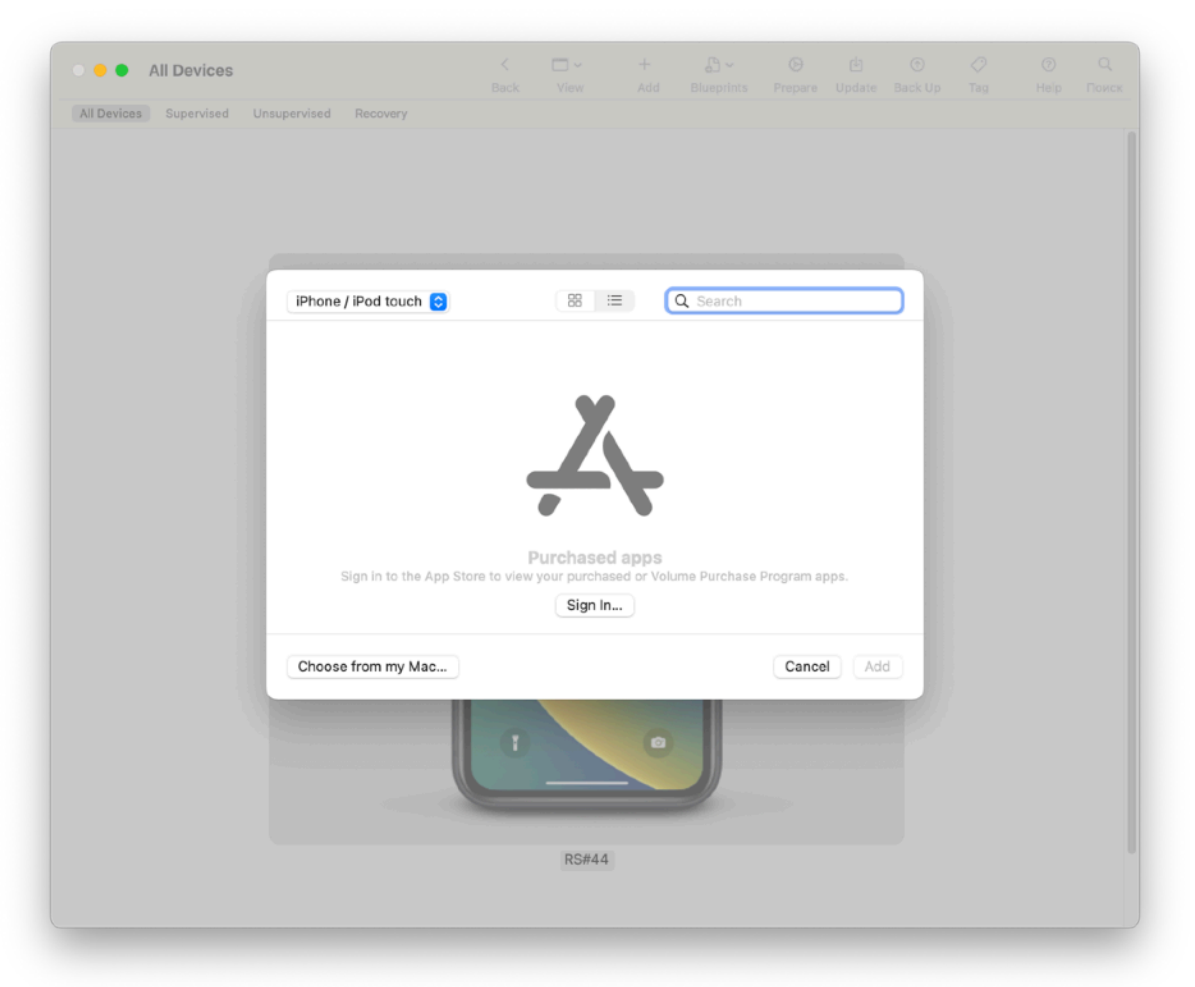

8. После выбора файла, начнется процесс добавления приложения на выбранное устройство

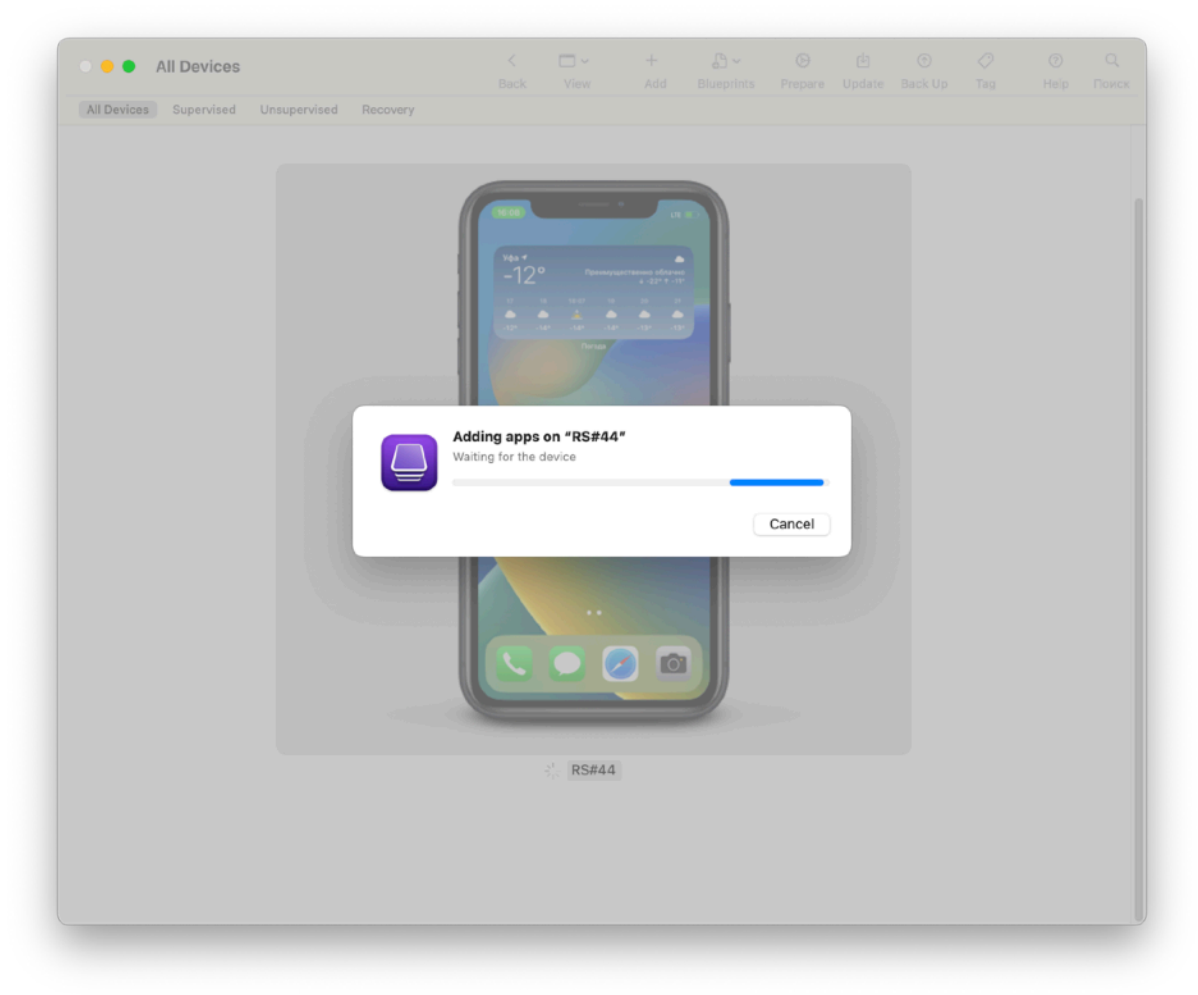